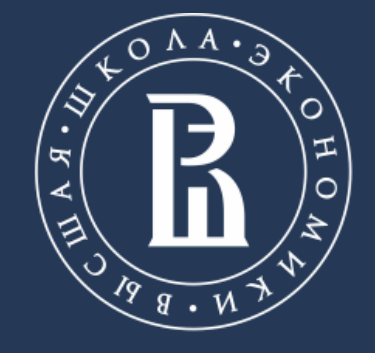

НАЦИОНАЛЬНЫЙ ИССЛЕДОВАТЕЛЬСКИЙ УНИВЕРСИТЕТ Internet Studies Lab, Department of Applied Mathematics and Business Informatics

# INTRODUCTION TO ORANGE SOFTWARE

Анализ баз данных в публичном управлении Кольцов С.Н.

Saint Petersburg, 07.09.2018

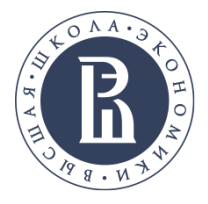

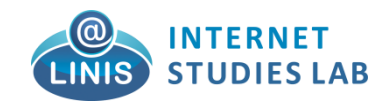

## **ORANGE DATA MINING**

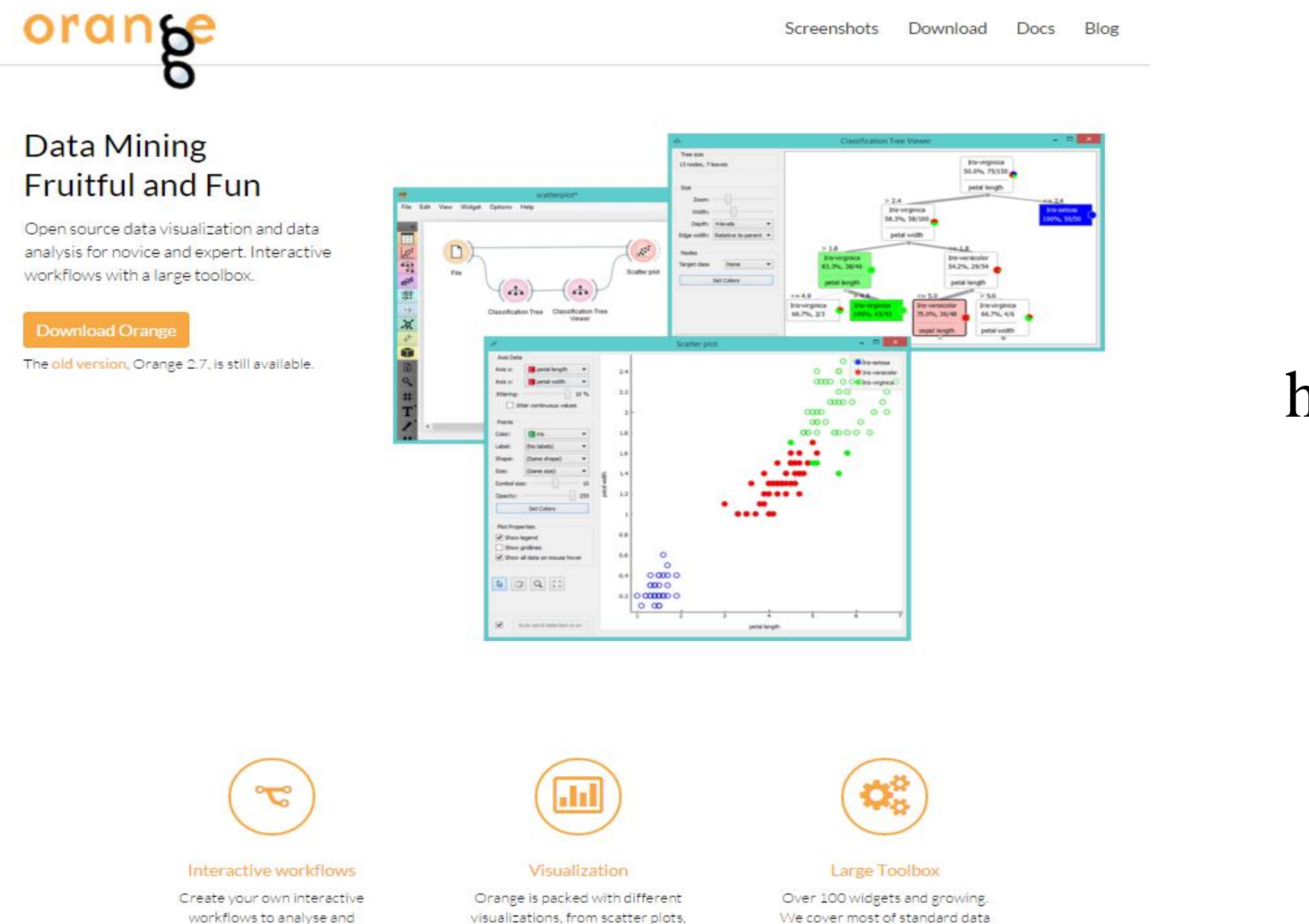

Можно скачать по адресу: http://orange.b iolab.si/

visualizations, from scatter plots, bar charts, trees, to dendrograms, networks and heat maps.

visualize your data.

We cover most of standard data analysis tasks. Specialized add-

ons available, like Orange Bioinformatics.

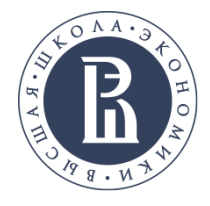

شعبر

Regression

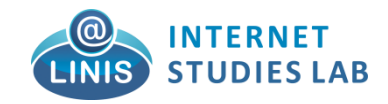

# ORANGE CONSISTS OF A CANVAS INTERFACE ONTO WHICH THE USER PLACES WIDGETS AND CREATES A DATA ANALYSIS WORKFLOW

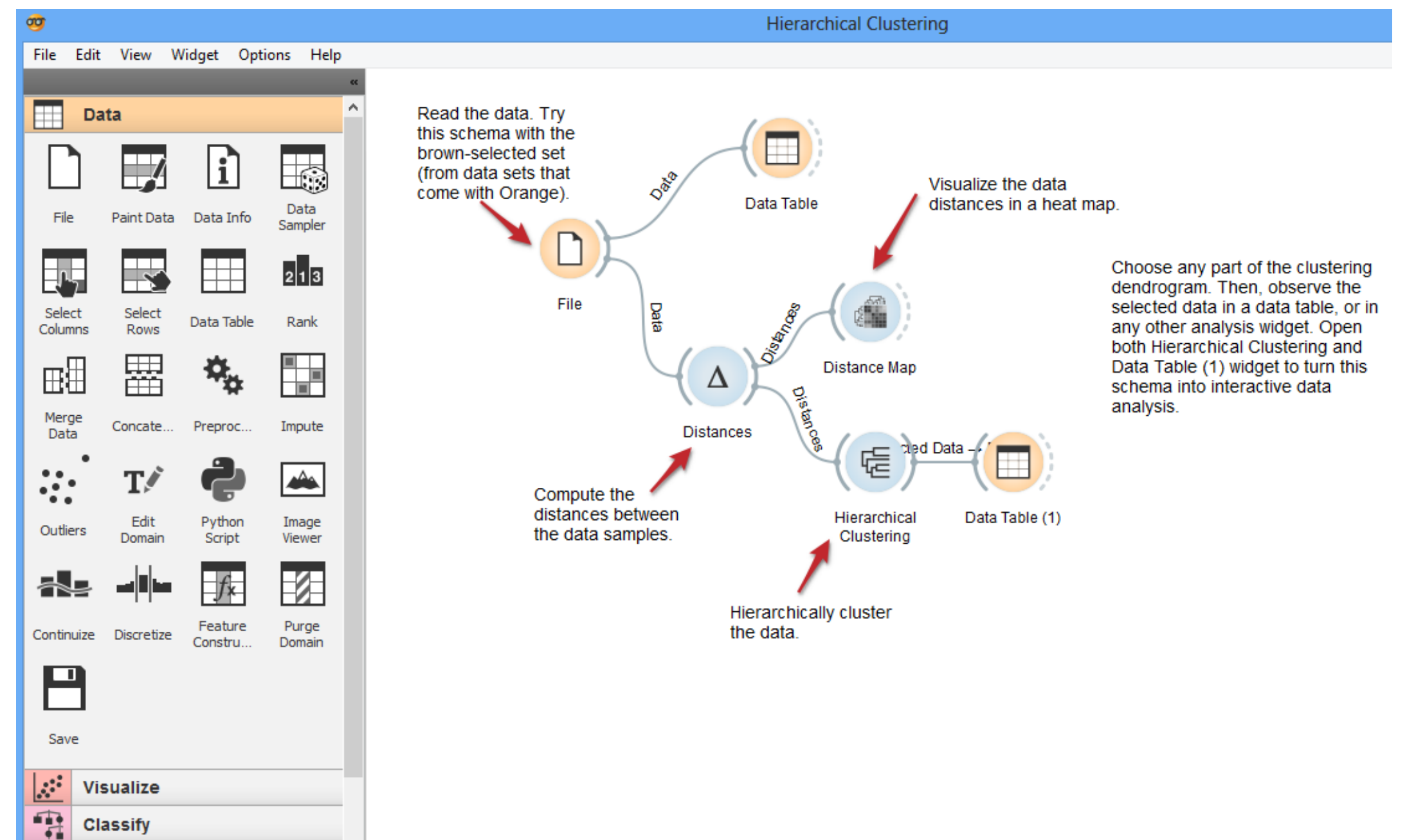

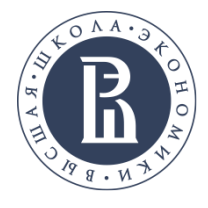

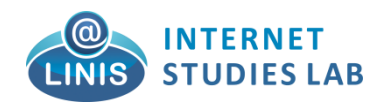

## ORANGE CONSISTS OF A CANVAS INTERFACE ONTO WHICH THE USER PLACES WIDGETS AND CREATES A DATA ANALYSIS WORKFLOW

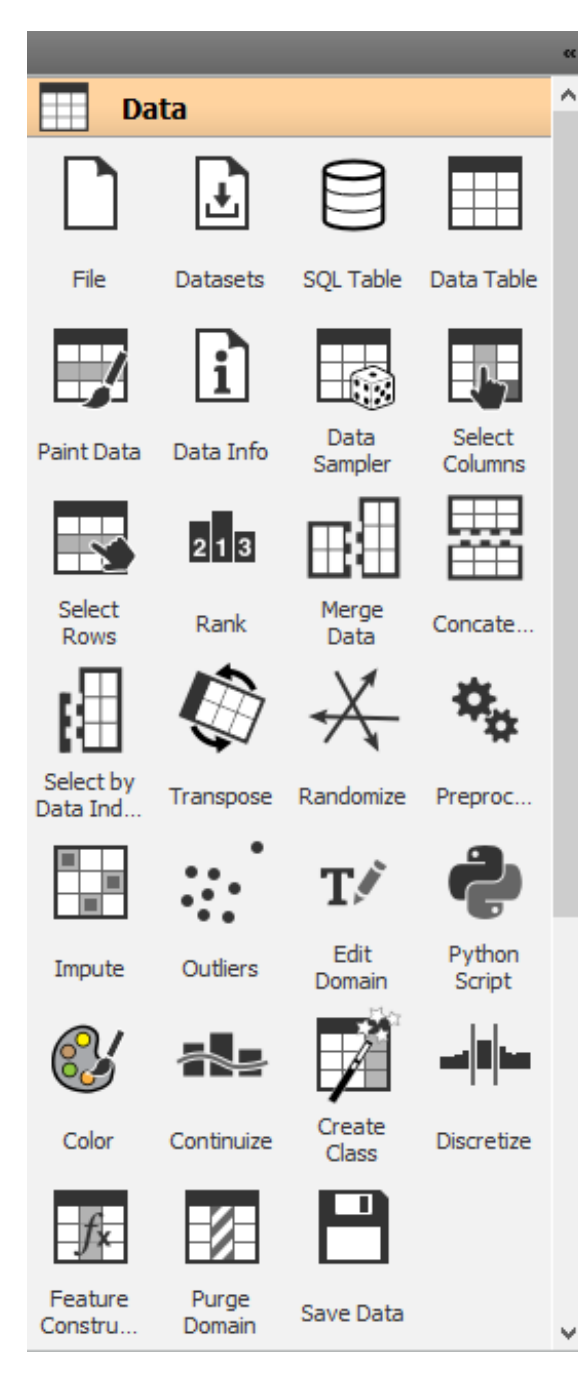

**Data**: widgets for data input, data filtering, sampling, imputation, feature manipulation and feature selection

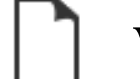

Widgets ответственный за открытие файлов с данными.

File

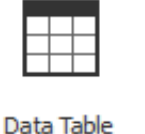

Widgets ответственный за визуализацию данных

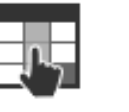

Columns

Widgets позволяет выбирать колонки для анализа

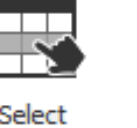

Widgets позволяет выбирать строки для анализа

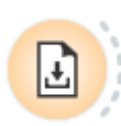

Datasets

Rows

Widgets позволяет выбирать датасеты из предустановленного набора

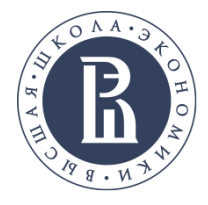

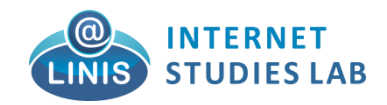

#### **ORANGE : VISUALIZE WIDGETS**

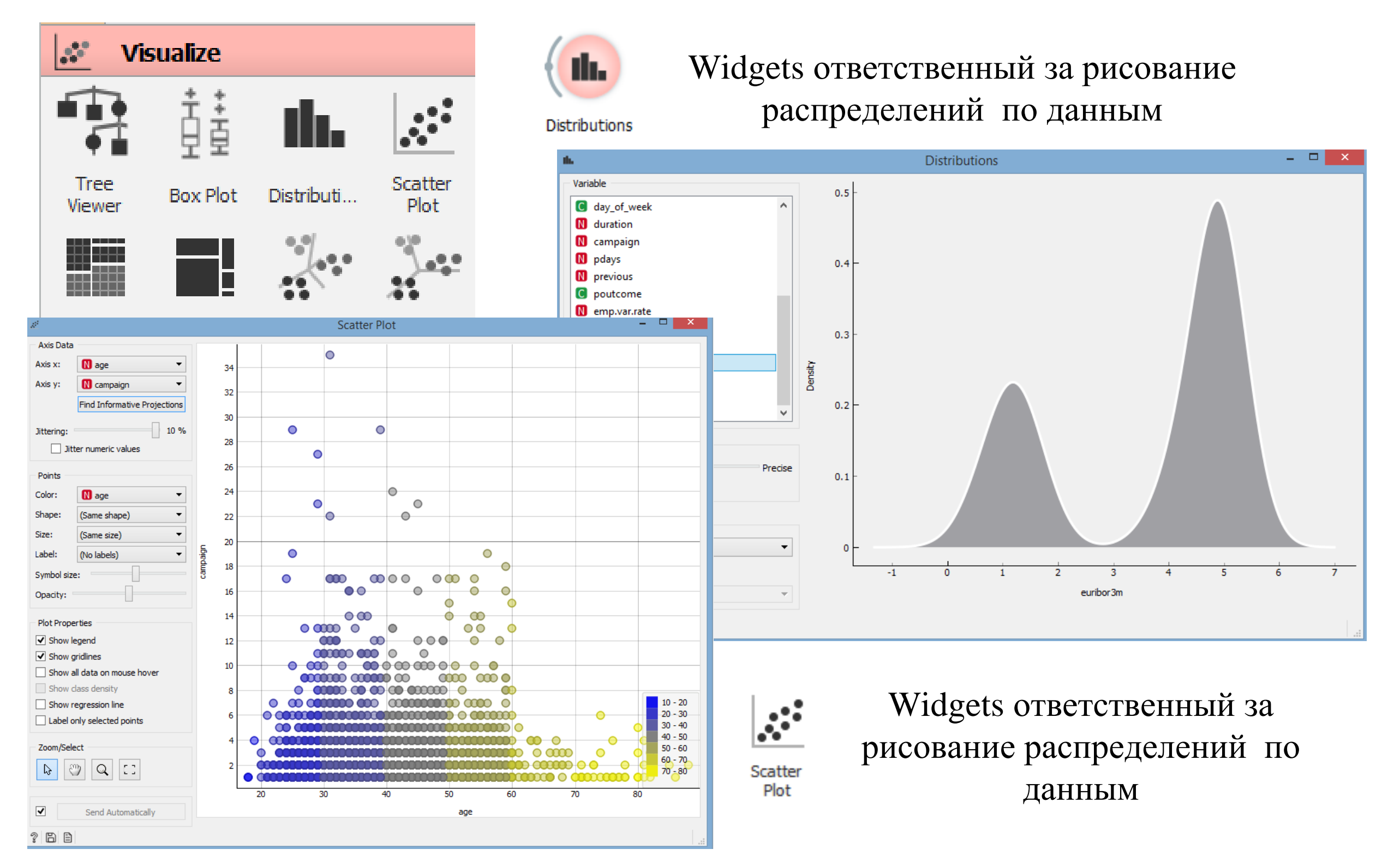

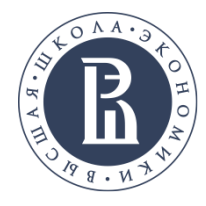

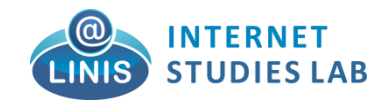

Box Plot

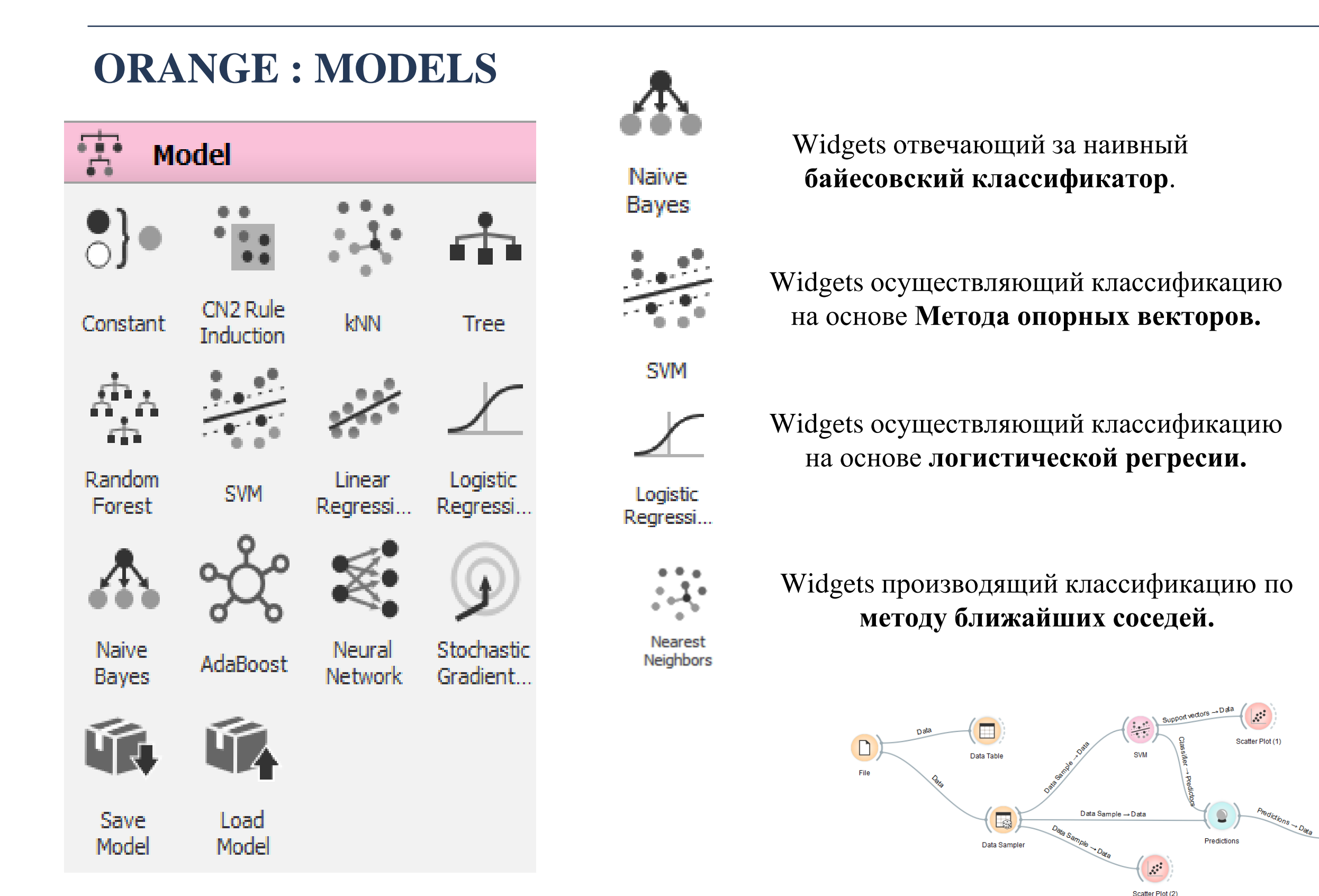

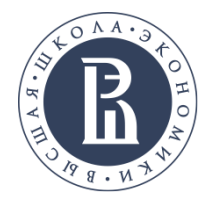

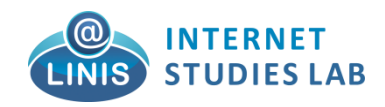

## **ORANGE : UNSUPERVISED**

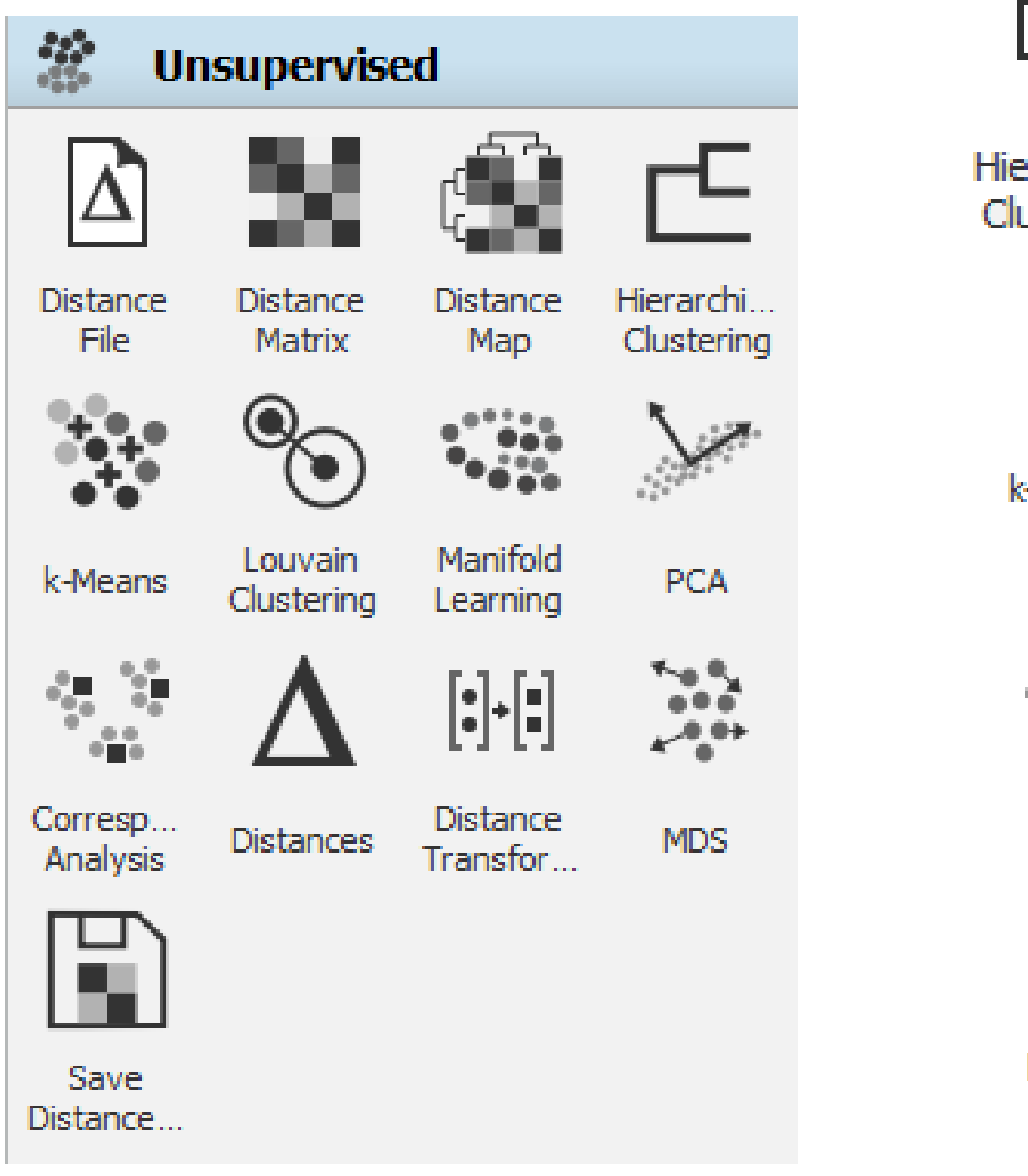

뎒

Hierarchi... Clustering

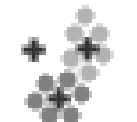

k-Means

 $\sum$ 

PCA

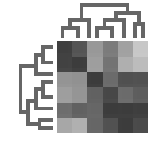

Distance Map Widgets позволяющий проводить

Widgets отвечающий за

иерархическую кластеризацию.

кластеризацию **методом K-Means**.

Widgets позволяющий проводить principal component analysis

Widgets визуализирующий матрицу расстояний.

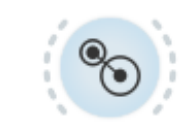

Widgets позволяющий провести кластеризацию сети при помощи луванского алгоритма.

Louvain Clustering

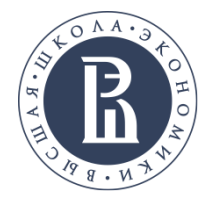

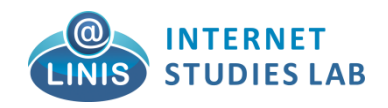

## **ORANGE : КАК ЗАГРУЗИТЬ И ПРОСМОТРЕТЬ ДАННЫЕ**

- 1. Запускаем Orange и создаем пустой проект.
- 2. Открываем опцию 'Data', и кликаем на widget 'File'
- 3. Выбираем widget 'Data Table'.

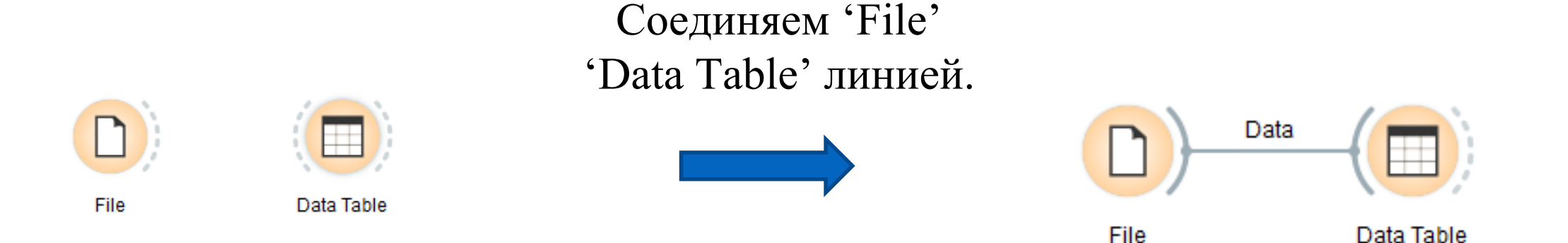

widgets 'File' – отвечает за то какой файл нужно загрузить. Кликаем на нем и указываем имя файла, например, **Paranormal distribution.csv.** Если все нормально, то что бы посмотреть что находится в этом файле нужно кликнуть на widgets 'Data Table'. В результате получим

следующее:

| Info                                 |    | Weight  | Height  | Pale | Vengeful | Lives in  | Age     | Name    |  |
|--------------------------------------|----|---------|---------|------|----------|-----------|---------|---------|--|
| 20 instances (no missing values)     | 1  | 55.000  | 167.000 | ves  | no       | house     | 45.000  | Anne    |  |
| 5 features (no missing values)       | 2  | 80.000  | 190.000 |      |          | apartment | 10.000  | lack    |  |
| /alues)                              | 2  | 70,000  | 175.000 | 110  | 110      | apartment | 13.000  | Jack    |  |
| 1 meta attribute (no missing values) | 3  | /8.000  | 175.000 | yes  | yes      | apartment | 43.000  | Mark    |  |
| Restore Original Order               | 4  | 2.000   | 166.000 | yes  | yes      | house     | 50.000  | Ghoul   |  |
|                                      | 5  | 70.000  | 150.000 | yes  | yes      | house     | 32.000  | Marie   |  |
| Variables                            | 6  | 102.000 | 190.000 | no   | no       | house     | 44.000  | Clark   |  |
| Chow variable labels (if present)    | 7  | 60.000  | 155.000 | yes  | no       | apartment | 61.000  | Rebecca |  |
| Visualize continuous values          | 8  | 2.000   | 190.000 | yes  | yes      | cemetery  | 120.000 | Spirit  |  |
| ✓ Color by instance classes          | 9  | 79.000  | 161.000 | no   | yes      | apartment | 21.000  | Helen   |  |
| Set colors                           | 10 | 81.000  | 181.000 | no   | yes      | house     | 37.000  | Nick    |  |
|                                      | 11 | 63.000  | 171.000 | no   | no       | apartment | 35.000  | Sarah   |  |
| Selection Select full rows           | 12 | 92.000  | 178.000 | yes  | no       | house     | 41.000  | Oliver  |  |
|                                      | 13 | 78.000  | 168.000 | yes  | no       | house     | 28.000  | Valerie |  |
|                                      | 14 | 2.000   | 171.000 | yes  | yes      | house     | 92.000  | Phantom |  |
|                                      | 15 | 72.000  | 185.000 | yes  | yes      | apartment | 58.000  | Bill    |  |
|                                      | 16 | 54.000  | 153.000 | yes  | no       | apartment | 18.000  | Claire  |  |
| Auto send is on                      | 17 | 90.000  | 178,000 | 00   | 00       | house     | 47.000  | lan     |  |

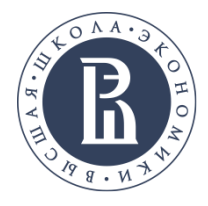

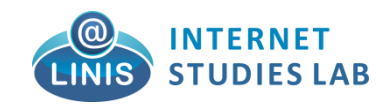

## ORANGE : КАК ПОСТРОИТЬ РАСПРЕДЕЛЕНИЯ ДАННЫХ НА ГРАФИКЕ

К существующему проекту добавляем widgets 'Distribution'. Он находится в опции 'Visualize'. Соединяем widget 'File' с widget 'Distribution'.

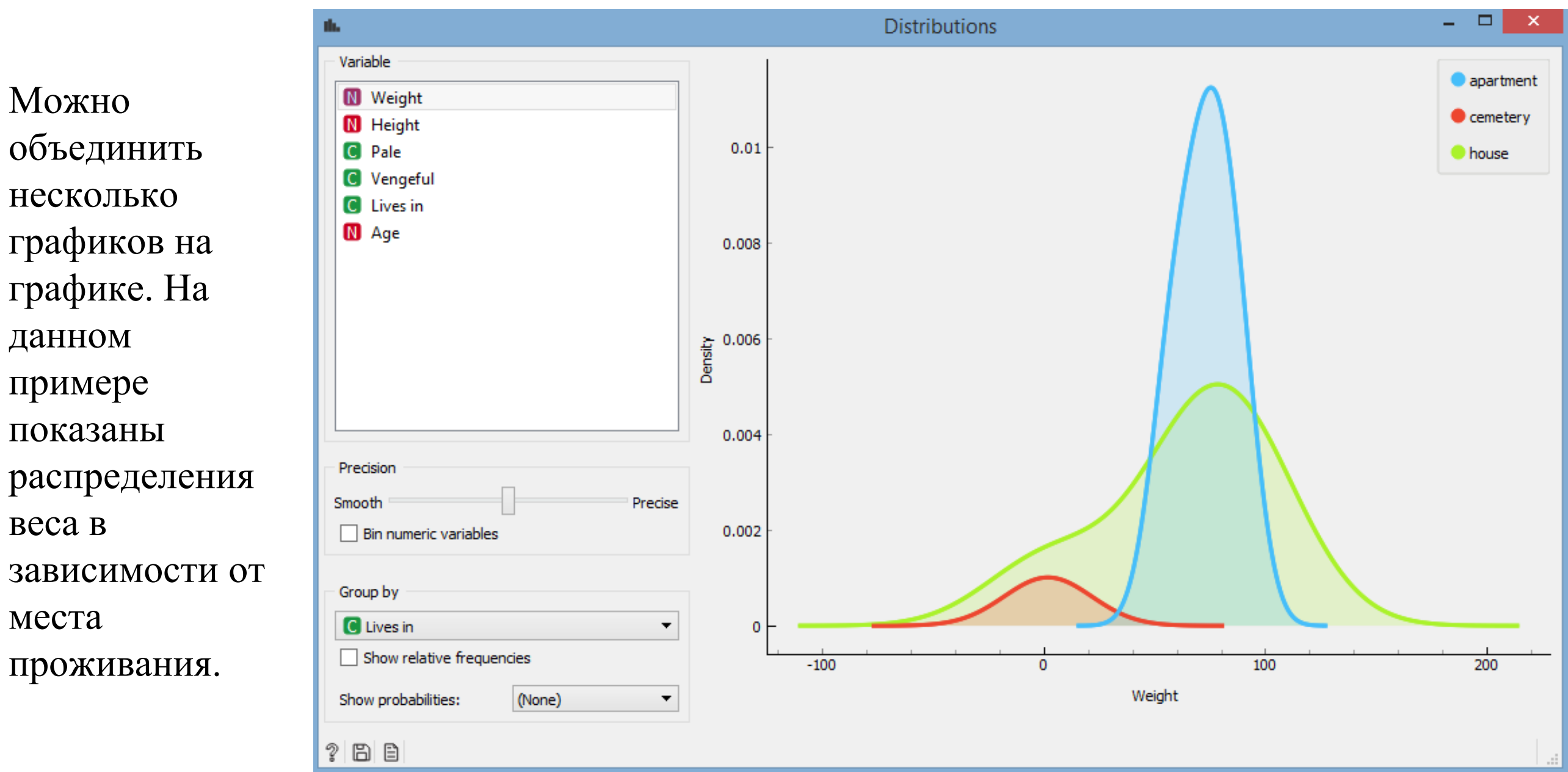

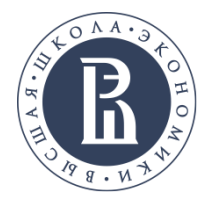

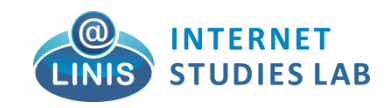

### **ORANGE : КАК ПОСТРОИТЬ SCATTERING PLOT**

К существующему проекту добавляем widgets 'Scatter plot'. Он находится в опции 'Visualize'. Соединяем widget 'Scatter plot' с widget 'File'.

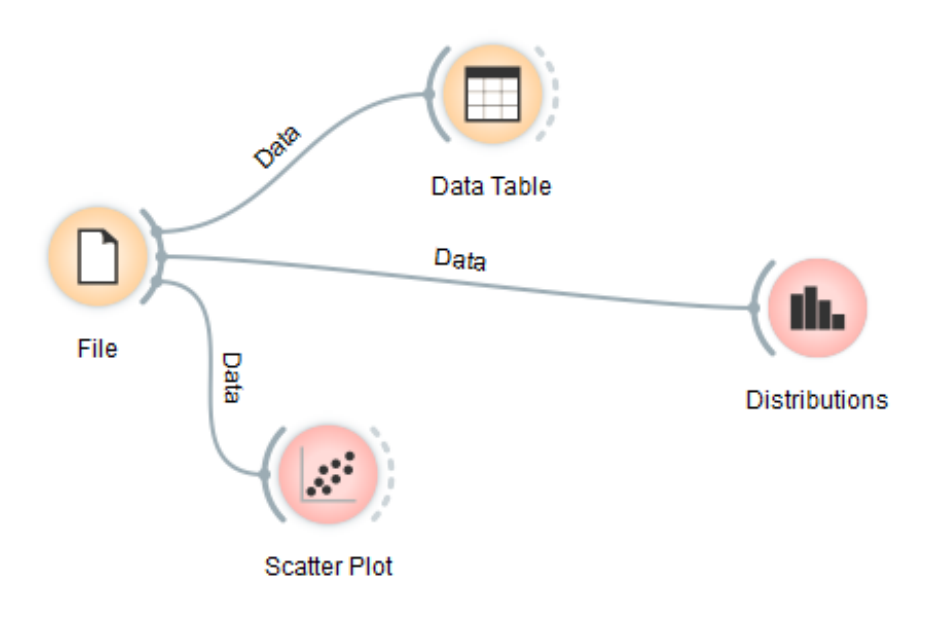

Для того что бы построить график нужно кликнуть на widget 'Scatter plot'. В появившемся окне указать какие данные будут использоваться для осей Х,Ү и по какой переменной раскрашивать данные.

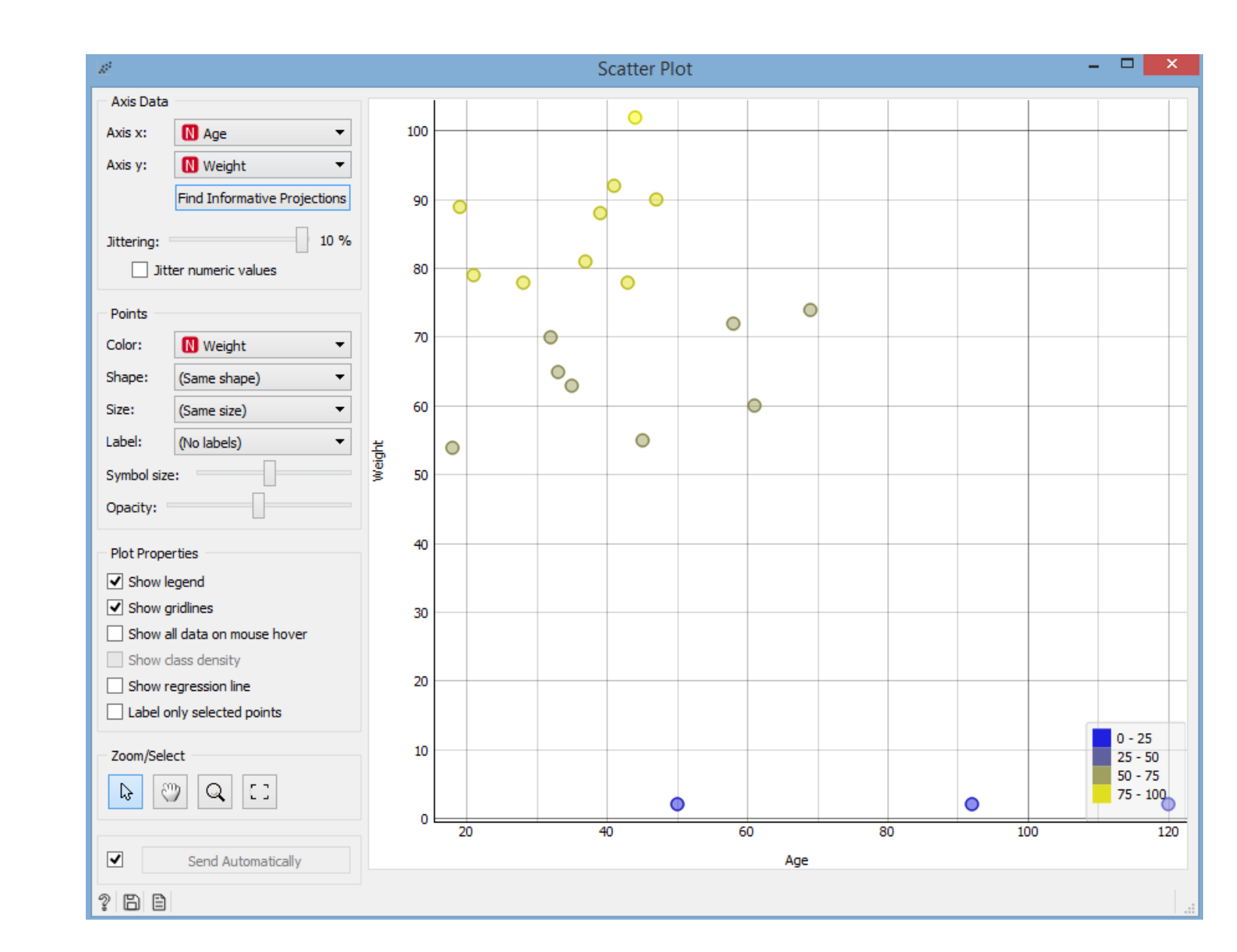

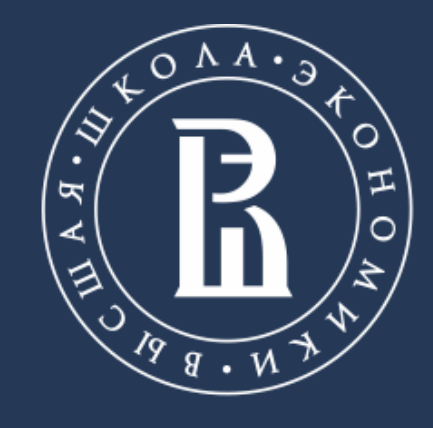

НАЦИОНАЛЬНЫЙ ИССЛЕДОВАТЕЛЬСКИЙ УНИВЕРСИТЕТ

https://linis.hse.ru/

Phone: +7 (911) 981 9165

Email: skoltsov@hse.ru